## Task Manager in Windows 11

Functionally, Task Manager works as before: it provides various system management features, the two most commonly used of which are task and startup apps management. And as before, it provides several views, including Processes (the default), Performance, App history, Startup apps, Users, Details, and Services.

For Windows 11, Task Manager receives a significant visual update that, among other things, now supports both Light and Dark modes. And it offers a new Efficiency mode feature that you can use to fix an app process that is over-stressing your computer's CPU.

You can also launch Task Manager by pressing CTRL + SHIFT + ESC. Or, rightclick the Taskbar and choose "Task Manager" from the context menu that appears.

The site contains seven pages: Processes, Performance, App history, Startup apps; Users, Details, and Services. Each is accessed by clicking on the appropriate icon along the left edge of the window.